| Date: *       Fiscal Year: *       Division: *         6/23/2021       YYYY                                                                                                    | Salt Lake<br>Community<br>Colleg                      | se<br>e                                           | Temporary                                                             | Budget 7<br>Budget Office                | Fransfer Request<br>- budgetoffice@sloc.edu<br>Mailstop: BGT<br>Phone: 801-957-4243 |
|----------------------------------------------------------------------------------------------------|-------------------------------------------------------|---------------------------------------------------|-----------------------------------------------------------------------|------------------------------------------|-------------------------------------------------------------------------------------|
| 6/23/2021       YYYY         Do not use this form, use the Hybrid Transfer Request if the BCM who will approve this trans is also the VPProvostPresident, or the indexes are grants (2000) - 29999), or one or more the approvers are Acting or Interim.         Instructions         TRAN SFER FROM:         Index Code       Fund       Account       \$ Amount         +       -       -         TRAN SFER TO:         Index Code       Fund       Account       \$ Amount         +       -       -       -         TRAN SFER TO:         Index Code       Fund       Account       \$ Amount         +       -       -       -         -       -       -       -       -         Index Code       Fund       Account       \$ Amount | Date: *                                               | Fiscal Y                                          | 'ear: *                                                               | Divisior                                 | 1: *                                                                                |
| Do not use this form, use the Hybrid Transfer Request if the BCM who will approve this trans<br>is also the VP/Provost/President, or the indexes are grants (2000 - 29999), or one or more<br>the approvers are Acting or Interim.                                                                                                    | 6/23/2021 YYYY                                        |                                                   |                                                                       |                                          | ~                                                                                   |
| Instructions         TRANSFER FROM:         Index Code       Fund       Account       \$ Amount         +       -       -       -       -         TRANSFER TO:       Index Code       Fund       Account       \$ Amount         Index Code       Fund       Account       \$ Amount                                                                                                    | Do not use this form, use<br>is also the VP/Provost/F | the Hybrid Tra<br>President, or the<br>the approv | nsfer Request if the<br>e indexes are grants<br>vers are Acting or Ir | e BCM who w<br>s (20000 - 299<br>nterim. | vill approve this transfe<br>1999), or one or more of                               |
| TRAN SFER FROM:<br>Index Code Fund Account \$ Amount<br>+                                                                                                    |                                                       |                                                   | Instructions                                                          |                                          |                                                                                     |
| Index Code Fund Account \$ Amount   +   TRANSFER TO:   Index Code Fund Account \$ Amount     () I verify that the transfer(s) above are within the same Fund(s).   REASON FOR REQUESTED TRANSFER: *     Hoa Nguyen 6/23/2021   Prepared By: * Date: *                                                                                                    | TRANSFER FROM:                                        |                                                   |                                                                       |                                          |                                                                                     |
| +   TRANSFER TO:   Index Code   Fund   Account   \$ Amount   +   -   I verify that the transfer(s) above are within the same Fund(s). REASON FOR REQUESTED TRANSFER: *   Hoa Nguyen   6/23/2021   Prepared By: *   Date: *                                                                                                    | Index Code Fun                                        | d                                                 | Account                                                               |                                          | \$ Amount                                                                           |
| +   TRAN SFER TO:   Index Code Fund   Account   \$ Amount   +   -   I verify that the transfer(s) above are within the same Fund(s). REASON FOR REQUESTED TRANSFER: *   Hoa Nguyen   6/23/2021   Prepared By: *                                                                                                    |                                                       |                                                   |                                                                       | ~                                        |                                                                                     |
| TRANSFER TO:         Index Code       Fund       Account       \$ Amount         +       -       -       -         I verify that the transfer(s) above are within the same Fund(s).       REASON FOR REQUESTED TRANSFER: *       -         Hoa Nguyen       6/23/2021       6/23/2021         Prepared By: *       Date: *                                                                                                    | +                                                     | -                                                 |                                                                       |                                          |                                                                                     |
| TRANSFER TO: Index Code Fund Account \$Amount + - Index Code Fund Account \$Amount + - Hoa Nguyen 6/23/2021 Prepared By: * Date: *                                                                                                    |                                                       |                                                   |                                                                       |                                          |                                                                                     |
| I verify that the transfer(s) above are within the same Fund(s).         REASON FOR REQUESTED TRANSFER: *         Image: transfer in the same fund(s).         Hoa Nguyen         6/23/2021         Prepared By: *         Date: *                                                                                                    | TRANSFER TO:<br>Index Code Fun                        | d<br>-                                            | Account                                                               | ~                                        | \$ Amount                                                                           |
| Hoa Nguyen 6/23/2021<br>Prepared By: * Date: *                                                                                                    | I verify that the transference REASON FOR REQUEST     | er(s) above are<br>ED TRANSFER                    | within the same Fu                                                    | nd(s).                                   |                                                                                     |
| Hoa Nguyen 6/23/2021 Prepared By: * Date: *                                                                                                    |                                                       |                                                   |                                                                       |                                          | ~                                                                                   |
| Prepared By: * Date: *                                                                                                    |                                                       | Hoa Nguyen                                        |                                                                       |                                          | 6/23/2021                                                                           |
|                                                                                                    |                                                       | Prepared By: *                                    |                                                                       |                                          | Date: *                                                                             |

## **Etrieve Temporary Budget Transfer Request Instructions**

## Temporary budget transfer form is to request budget transfers that will <u>apply to the cur</u><u>rent fiscal year only and will not carry over to subsequent fiscal years</u>.

- 1. Fiscal Year: Enter the fiscal year the transfer must be posted in.
- 2. Division: Select your Division from the drop down list.

## If you are filling out the form for another department, make sure to select the Division of the Cabinet Member who will have final approval on the transfer.

3. Index Code: Enter in all caps if it is an alpha index.

If the BCM who will approve this transfer is also the VP/Provost/President, please use the Hybrid Budget Transfer Request.

- 4. Fund: Auto-populated based on the index code entered.
- 5. Account: Select an account from the drop down list.
- 6. Amount: Enter positive dollar amounts with 2 decimal places.
- 7. Plus/Minus buttons: Click the Plus button to add a line. Click the Minus button to delete a line.
- 8. I verify that the transfer(s) are within the same Fund(s): Make sure your transfers are within the same fund and check this box before submitting.
- 9. Reason for the requested transfer: Provide clear and detailed reasons for the requested transfer.
- 10. Attachments: Attached documents can only be in PDF or image formats.
- 11. Form tracking: After submitting a form, its status can be tracked using the History button at the bottom of the form, under the Activity tab.

Once the form is submitted, it will automatically be routed to the appropriate approver(s) based on the indexes, accounts, and amounts entered.

## Do not use this form, use the Hybrid Transfer Request if:

- The BCM who will approve this transfer is also the VP/Provost/President.
- The indexes are grants (20000 29999).
- One or more of the approvers are Acting or Interim.